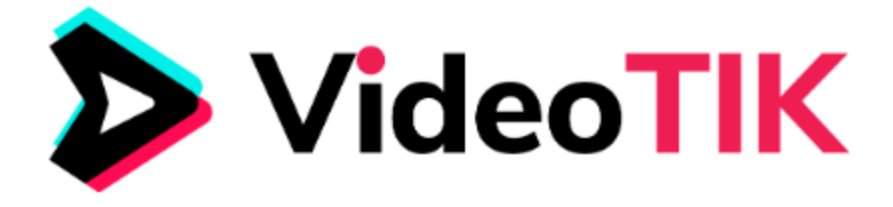

## VIDEOTIK TUTORIAL- How to Create a Quote Video

Quote Videos look more like a slideshow of images which you can put some quotes on. You can customize it according to your preference and upload it to your site later on.

## Follow these simple steps below:

1. On the dashboard, scroll down to the bottom and click on Quote Videos.

| ۵ |                          | 🔺 🚯-                             |
|---|--------------------------|----------------------------------|
|   | Project_name_1589861533  | L Save > Next                    |
|   | Customize / Quote Videos |                                  |
| * | Slide Settings           |                                  |
| A | A Slide Quote            |                                  |
| G | ≡ Text & Position        |                                  |
|   | <b>≟</b> Upload          |                                  |
|   | E Library                | Colors are the smiles of nature. |

2. On the next window, you will get to adjust the slide duration.

| ۵        |                                                     | 🔺 🛛 🚯 -                          |
|----------|-----------------------------------------------------|----------------------------------|
| •        | Project_name_1589861533<br>Customize / Quote Videos | 土 Save 🔿 Next                    |
| i∰<br>A\ | Slide Settings                                      |                                  |
| G        | Text & Position                                     |                                  |
|          | E Library                                           | Colors are the smiles of nature. |

3. Slide Quote- you can choose quotes from here to insert on your slides. You can also search for some that is related to your niche.

| ۵ |                          |                                                                                                    | 🌲 🚯 -                                |
|---|--------------------------|----------------------------------------------------------------------------------------------------|--------------------------------------|
| • | Project_name_1589861533  |                                                                                                    | L Save > Next                        |
|   | Customize / Quote Videos |                                                                                                    |                                      |
| * | Slide Settings           | Choose or search quote                                                                                               |                                      |
| A | A Slide Quote            | It has taken my entire life to understand                                                                            | Add                                  |
| в |                          | in 3rd grade                                                                                                    |                                      |
| Þ | 🛃 Upload                 | Best thing about creating something is that it starts living it's own life                                           | Add                                  |
|   | E Library                | If design becomes your life you can be<br>sure a lot of people will be making their<br>living thanks to your designs | Add Colors are the smiles of nature. |
|   |                          |                                                                                                    |                                      |

VIDEOTIK by ReelApps ( https://www.reelapps.io ) | Contact Us ( https://support.vineasx.com )

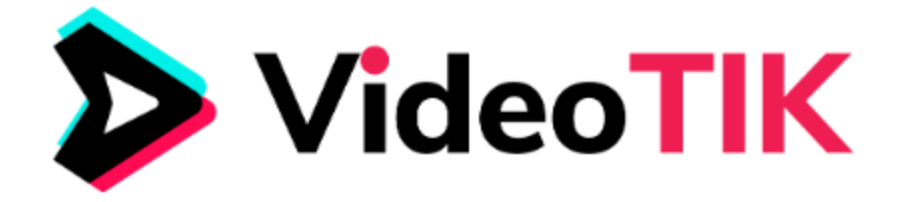

4. Text and Position- you can change the text properties such as the font style, text color, text background color, etc. <u>Please avoid using special characters.</u>

|   | Project_name_1589861533  |                                                                |                        | 📩 Save 📏 Next                                                                                                    |
|---|--------------------------|----------------------------------------------------------------|------------------------|----------------------------------------------------------------------------------------------------|
|   | Customize / Quote Videos |                                                                |                        |                                                                                                    |
| * | Slide Settings           | Text (Avoid Using Special Chara<br>Colors are the smiles of na | acters) Text Position  |                                                                                                    |
| A | A Slide Quote            |                                                                |                        | 1344                                                                                                    |
| G | E Text & Position        | Font Style                                                     |                        |                                                                                                    |
|   | 🛃 Upload                 | Aroutus Siao                                                   | ×                      | and the second second se |
| Þ | Library                  | Text Color                                                     | Text Background Color  |                                                                                                    |
|   |                          | Text Background Opacity                                        | Font Size              | Colors are me smiles of nature.                                                                                                    |
| 0 |                          | Apply Blur Effect                                              | Remove Text Background |                                                                                                    |

5. On the Upload tab, you can change the image or upload a photo of your own. Just click on the upload button then Open Upload Library Files.

|   | Project_name_1589861533  | L Save > Next                    |
|---|--------------------------|----------------------------------|
|   | Customize / Quote Videos |                                  |
| * | Slide Settings           |                                  |
| A | A Slide Quote            |                                  |
| G | Text & Position          |                                  |
|   | L Upload                 |                                  |
|   | View Uploaded Files      |                                  |
|   |                          | Colors are the smiles of nature. |

5. On the Library tab, you can select pre-uploaded videos and images you can use on your video. Just search by typing your niche keyword.

|   | Project_name_1589861533  |                 | L Save > Next                                                                                                    |
|---|--------------------------|-----------------|----------------------------------------------------------------------------------------------------|
|   | Customize / Quote Videos |                 |                                                                                                    |
| * | Slide Settings           | beach           |                                                                                                    |
| A | A Slide Quote            | O Images Videos | 114                                                                                                    |
| G | Text & Position          |                 | and the state of the state of t |
|   | Julioad                  |                 | - A Contraction of the Contraction of the Contracti |
| D | Library                  |                 |                                                                                                    |
|   |                          |                 | Colors are the smiles of nature.                                                                                                    |

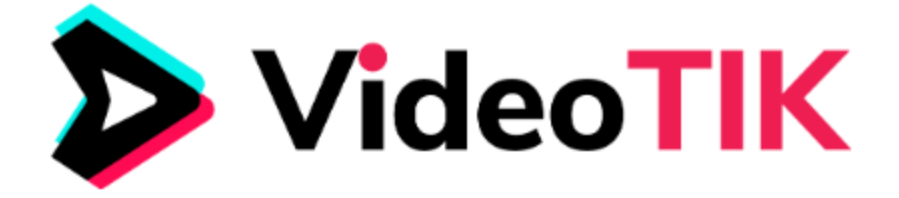

7. Once all necessary customizations are done, click on the **Save** button located on the upper right part of the screen. After that, click on **Next**.

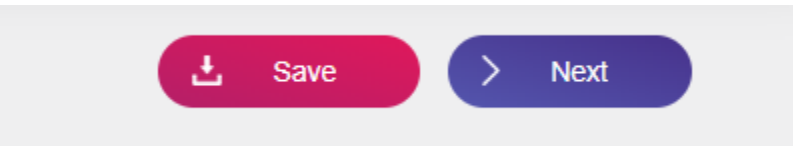

8. The next page will be for you to add and adjust your logo. This is an optional feature though.

|   | Project_name_1589861533 | K Back Save Next                 |
|---|-------------------------|----------------------------------|
|   | Customize / Logo        |                                  |
| * | Logo Logo Logo Position |                                  |
| A | Watermark               |                                  |
| в | 🛃 Upload Remove         |                                  |
|   |                         |                                  |
|   |                         | Colors are the smiles of nature. |

9. Watermark- this is where you can add your watermark and adjust the position as well.

|   | Project_name_1589861533                     | < Back L Save > Next                                                                                                    |
|---|---------------------------------------------|----------------------------------------------------------------------------------------------------|
|   | Customize / Logo                            |                                                                                                    |
| ñ | Logo Logo Watermark (300 X 100 px) Position |                                                                                                    |
| A | @ Watermark                                 |                                                                                                    |
| G | 🛃 Upload Remove                             |                                                                                                    |
|   |                                             | and the second second sec |
|   |                                             | Colors are the smiles of nature.                                                                                                    |

- Vpload files
- 10. Upload tab is where you can find your uploaded logo and watermark.

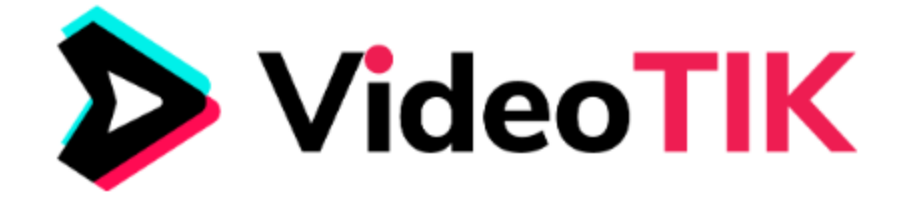

11. Once you are done, click Next and you will be directed to a page where you can add music or text to speech.

|   | Project_name_1589861533                                                                                                    |
|---|----------------------------------------------------------------------------------------------------|
|   | Customize / Logo / Audio                                                                                                    |
| * | If You Already Have Saved Music or TTS for This Campaign Will be used If no change made. You can only select either Music or TTS for a single campaign. Selecting TTS requires you is select a single music file to be added as a whole in the video. If you have selected both Music and |
| A | T IS, then Music would have the Phority. You can view your current selection in the top right of the page.                                                                                                    |
| G | Q Audio Library Sitting On The Moon 3m                                                                                                    |
|   | A Text to Speech Anticipation 3m                                                                                                    |
|   | 🛃 Upload Audio 🚺 Reggae Chill Use                                                                                                    |
|   | Playful Hip-Hop3m                                                                                                    |

12. Click Next once you're done, then choose an output quality and format. Click Start Creating Video.

| > |                                                                                                    |                                        |                                       |                                   | ×                                |          |      | <b>•</b> |
|---|----------------------------------------------------------------------------------------------------|----------------------------------------|---------------------------------------|-----------------------------------|----------------------------------|----------|------|----------|
|   | Project_name_1589861533                                                                                                    | Select a Output Quality                | T                                     | Select a Output Format            |                                  | 📩 Save 🔿 | Next |          |
|   | Customize / Logo / Audio                                                                                                    |                                        | Start Crea                            | ting Video                        |                                  |          |      |          |
| * | If You Already Have Saved Music or TT<br>to generate speech for each slides of th<br>TTS, then Music would have the Priorit | S<br>ne campaign. Selecting Music requ | uires you to selection in the top rid | t a single music file to be added | a singled as a whole in the vide |          |      | ×        |
| A |                                                                                                    |                                        |                                       |                                   |                                  |          |      |          |